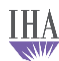

## How To Bill For Fluoride Varnish

- The Fluoride varnish checkbox is on the PE template under "Mouth" for ages 6 months through 16 years.
- In order to bill for fluoride varnish, check the fluoride varnish box, click the Submit to Superbill button. The button will be replaced by Submitted in red.
- The procedure code for fluoride varnish will be billed out as 99188.
  - The diagnosis code that is submitted will be triggered by the visit type.
    - If it's a Well Child visit, it will submit Z00.129 (the diagnosis code for a routine child health exam.)
    - If it's an Office Visit, it will submit Z41.8.
    - On the rare occasion when the provider needs to change the code to Z00.121 (the diagnosis code for a well child check with abnormal findings), Check Out will need to be informed by the provider.

Please note: users can still place an order for fluoride varnish and manage it through Office Services.

| Mouth:                    | ,                       |                  |                      |
|---------------------------|-------------------------|------------------|----------------------|
| Lips/teeth/gums: 🔲 Normal |                         |                  |                      |
| Tongue: 🔲 Normal          |                         |                  |                      |
| Buccal mucosa: 🗖 Normal   |                         |                  |                      |
| Salivary glands: 🔲 Normal |                         |                  |                      |
| Breath odor: 🔲 None       |                         | Fluoride varnish | ENT scope procedures |
| Throat:                   | ,                       |                  |                      |
| Palate & uvula: 🔲 Normal  |                         |                  |                      |
| Tonsils: 🔲 Normal         |                         |                  |                      |
| Oropharynx: 🗖 Normal      |                         |                  |                      |
| Gag reflex: 🔿 Present     | C Absent C Not assessed |                  | ♦ Details            |
| Larynx:                   |                         |                  |                      |
| Epiglottis: 🗖 Normal      |                         |                  |                      |
| Arytenoids: 🔲 Normal      |                         |                  |                      |
| Vocal cords: 🥅 Normal     |                         |                  |                      |
|                           |                         |                  |                      |

(Submit to Superbill)

Save & Close

Cancel